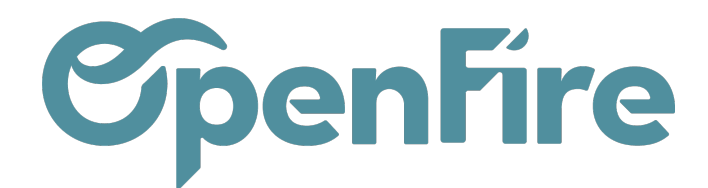

# Téléchargement et connexion

#### Sommaire

L'application **mobile OpenFire** permet à vos techniciens mobiles d'effectuer le suivi d'une intervention en direct. L'application est disponible pour Android et iOS. Le paramétrage de l'application peut être effectué depuis la solution web OpenFire.

### Installer l'application

#### Sur Android:

Rendez-vous sur l'application **Google PlayStore**, tapez OpenFire, puis cliquez sur Installer. A l'issue de l'installation, vous pourrez ouvrir l'application.

A L'application nécessite Android 7.0 au minimum

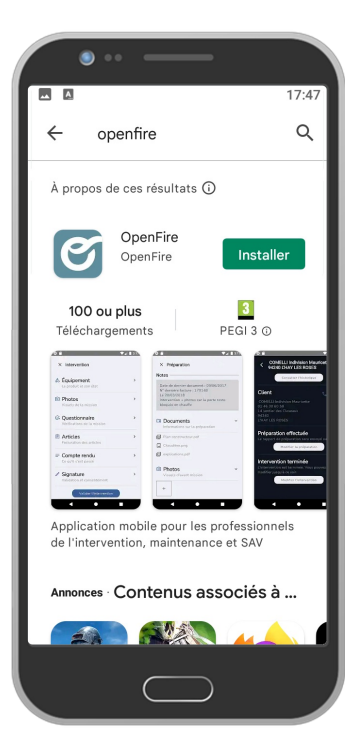

#### Sur iOS:

Rendez-vous sur l'application AppStore, tapez OpenFire, puis cliquez sur Installer ou Get. A l'issue de

Documentation éditée par Openfire. Documentation disponible sur documentation.openfire.fr Page: 1/4

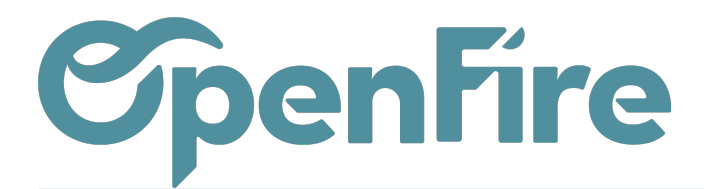

l'installation, vous pourrez ouvrir l'application.

▲ L'application nécessite iOS 11.0 au minimum

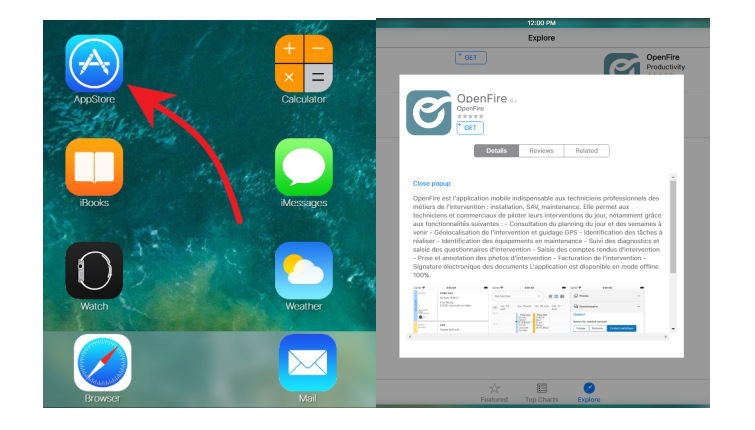

### Se connecter

Pour la première connexion à l'application, trois champs sont à saisir:

• Le champ Serveur correspond à votre nom de domaine OpenFire (ex: https://masociete.openfire.fr).

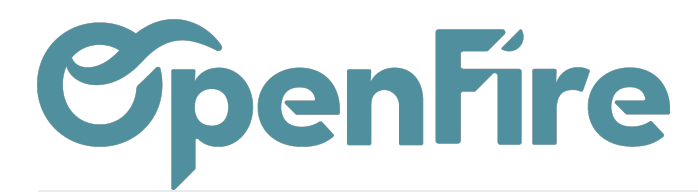

| •••               |
|-------------------|
| i 📟 🖬 17:48       |
|                   |
| <b>OpenFire.</b>  |
| Serveur           |
| https://          |
| Utilisateur       |
| Mot de passe 💿    |
| Rester connecté 🔽 |
| Connexion         |
|                   |

• Ensuite, renseignez le Nom d'utilisateur et le Mot de passe qui vous ont été adressés par votre administrateur.

Si vous avez également accès à la solution web OpenFire, vos identifiants et mot de passe de l'application mobile sont les mêmes.

• Puis appuyez sur le bouton Connexion

Pour vous déconnecter, vous pouvez cliquez sur le menu Burger positionné en haut à gauche, à côté de "Votre Journée", puis allez sur Mon compte et sur l'icone de "Déconnexion" disponible en haut à droite.

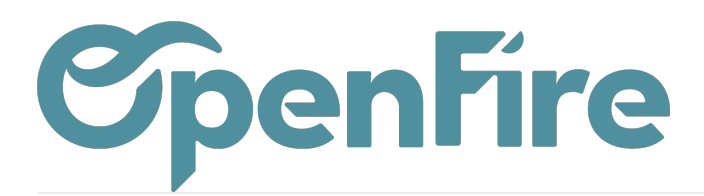

| M ▲                                         | 14:16  | OpenFire   | Ð              | ← jean jean<br>demo-inventaire.openfire.fr ♀ (►)   |
|---------------------------------------------|--------|------------|----------------|----------------------------------------------------|
| Jean Jean VISITE TECHNIQUE<br>Pas de client |        | Mon compte |                | C Mon compte                                       |
| 0 10h00<br>0 1h                             | ¢      |            | ¢              | Téléphone<br>Courriel<br>david.dmartin35@gmail.com |
|                                             |        |            |                | Sauvegarder                                        |
|                                             |        |            |                | Version 3.14.0                                     |
|                                             |        |            |                |                                                    |
|                                             |        |            |                |                                                    |
|                                             | \$     |            |                |                                                    |
| Ce jour Planning Contacts Pla               | nifier |            | icts Planifier |                                                    |

## Mettre à jour l'application

Les mises à jour peuvent être proposées automatiquement au lancement de l'application OpenFire. Il est également possible de mettre à jour OpenFire directement depuis l'application Google Play Store sur Android, ou AppStore sur iOS.

Ensuite, recherchez l'application OpenFire puis Cliquez sur Mettre à jour.